### 2024年8月1日

# 東部支部審判担当 星

東部支部審判員各位

### 2024年度審判ライセンスの昇格について

日頃より東部支部審判運営にご協力いただきありがとうございます。今年度 **2回目のライセンス昇格希望者<sup>1</sup>の登録**等について下記のとおりご案内いたしま す。

記

- 1. ライセンス昇格希望者の登録方法
  - <u>ライセンス昇格希望者</u>(2024 年度 TeamJBA の登録において地区名を埼 玉県 U12 東部と設定している方に限ります。)は、<u>入力フォームにおいて</u> <u>必要事項を記入</u>してください。

入力フォームはこちら ⇒ <u>https://forms.gle/gmGrh3AGF4PVziz29</u>

- ② クリニック等の案内は、「らくらく連絡網」にて行います。らくらく連絡 網<u>未登録者</u>は、「2. らくらく連絡網の登録方法」により登録をお願いし ます。
- ③ <u>既に「らくらく連絡網」に登録をしている方</u>は、<u>入力フォームへの作業で</u> <u>終了</u>となります。
- ④ 今年度昇格した方(E級⇒D級)のらくらく連絡網におけるライセンスは、 審判委員会において修正済です。
- ⑤ <u>期限:8月31日(土)</u>
- 2. らくらく連絡網の登録方法
  - 【66269415@ra9.jp】に空メールを送ってください。折り返し送られてくるメールに登録用 URL が記載されていますので登録を行ってください。フルネーム・メールアドレス・所属チーム名でお願いします。折り返しメールが届かない場合は別紙をご覧いただき、設定の確認を行ってください。

<sup>1</sup> 現 E 級⇒D 級、現 D 級(今年度 D 級昇格者含む) ⇒C 級を目指す者を言います。

- ② 所属グループは該当箇所へのチェックをお願いします。
- ③ グループの設定はアプリ版の団体管理を選択
- ④ 画面上部の「団体設定/仲間をみる」より団体名を選択
- ⑤ 選択された団体のページが表示されますので、「グループ一覧」をタップ →グループ名の横に、所属していないグループには「参加」のアイコンが 表示されます。「参加」アイコンをタップされますと該当のグループへの 所属が可能です。
  - ✓ 現在所持している資格にチェック【必須】
    B級C級D級E級その他
    ※その他には初心者や現時点で資格を保持していない方が選択してください。
  - ✓ 資格取得を目指す方は取得希望にチェック
    ・C級取得希望
    ・D級取得希望
    ・E級取得予定
    ✓ 所属している市町(部会)にチェック【必須】
    - (1)越谷、(2)八潮、(3)春日部・宮代・白岡、(4)三郷、吉川、松伏、
      (5)久喜・羽生・蓮田、(6)幸手、加須、杉戸、(7)草加
- ⑥ <u>期限:8月31日(土)</u>
- 3. その他

1. ⑤の期限後において、D級昇格を希望する者がいましたら、お近くの審 判員までご相談ください。

以上

【別紙】

登録内容変更と迷惑メール設定について

1. 登録メールアドレス変更

登録メールアドレスを変更する場合は、ログインしていただき【メニュー→団。 体内個人設定→団体内情報の変更】から行ってください。

2. 登録内容変更

電話番号等の変更を行う場合は、ログインしていただき【メニュー→団体内個 人設定→団体内情報の変更】から行ってください。変更後、下記アドレスまでお 知らせください。

3. 迷惑メール設定

クリニック情報の配信には『らくらく連絡網』を使用しております。らくらく 連絡網では、メールの配信に「@ra9.jp」のドメインのみを利用しております。 連絡網メールを受信するためには、「@ra9.jp」のドメインからのメールを受信で きるように設定をお願い致します。

▼docomo の設定方法

- 1.i-Menu
- 2. お客様サポート
- 3. 各種設定(確認・変更・利用)
- 4. メール設定
- 5.「詳細設定/解除」
- 6. 「認証」画面でiモードパスワードを入力し、「決定」を選択
- 7.「受信/拒否設定」の「設定」にチェックをして、「次へ」を選択
- 8.「ステップ 4」「受信設定」を選択「個別に受信したいドメインまたはア
  - ドレス」に『@ra9. jp』を入力して登録

## ※iPhone をご利用の方

ホーム画面の「Safari」から、ブックマークを表示し、ブックマーク内の 「ドコモお客様サポート」をタップし、「サービス・メールなどの設定」→ 「メール設定」よりお手続きをお願い致します。※本設定は、Wi-Fi ネットワ ークをオフ(「設定」>「Wi-Fi」>「オフ」)にしてご利用ください。 ▼au の設定方法

- 1.Eメールメニュー
- 2.E メール設定
- 3. その他設定
- 4. メールフィルター
- 5. 暗証番号入力後『アドレスフィルター』を選択
- 6. 『指定受信リスト設定』を選択
- 7. 『個別指定』の欄に『@ra9. jp』を入力して登録
- ※iPhone をご利用の方

ホーム画面の「Safari」から、ブックマークを表示し、ブックマーク内の 「au お客さまサポート」(もしくは「au Customer Support」)をタップし、 「iPhone 設定ガイド」→、「お持ちの機種を選択」→「迷惑メールフィルタ ー」よりお手続きをお願い致します。※本設定は、Wi-Fi ネットワークをオフ (「設定」>「Wi-Fi」>「オフ」)にしてご利用ください。

▼softbank の設定方法

- 1.メニューリスト
- 2. [My Softbank]
- 3.「各種変更手続き」
- 4. 「メール設定(アドレス・迷惑メール等)」を選択
- 5.4 桁の暗証番号を入力し「OK」を選択
- 6.「迷惑メールブロック設定」を選択
- 7.「受信許可・拒否設定」を選択
- 8.「許可リストとして設定」を選択し、「アドレスリストの編集」へ
- 9. 「個別アドレスの追加」で、入力欄に『@ra9. jp』を入力後『このアドレ スを有効にする』を選択し OK をクリック

#### ※iPhone をご利用の方

ホーム画面の「Safari」から、ブックマークを表示し、ブックマーク内の「My SoftBank」より、「メール設定/迷惑メール対策」をタップします。メー ルアドレスが【softbank.ne.jp】の方は「メール設定(SMS/MMS)」、

【i. softbank. jp】の方は「メール設定(Eメール(i))」よりお手続きをお願い いたします。

※上記以外には、迷惑メール対策の設定を変更する必要はありません

お問合わせ先【bsk.tweety.75321@gmail.com】